# Operating Instructions Field Xpert SMT50

Universal, high-performance tablet PC for device configuration

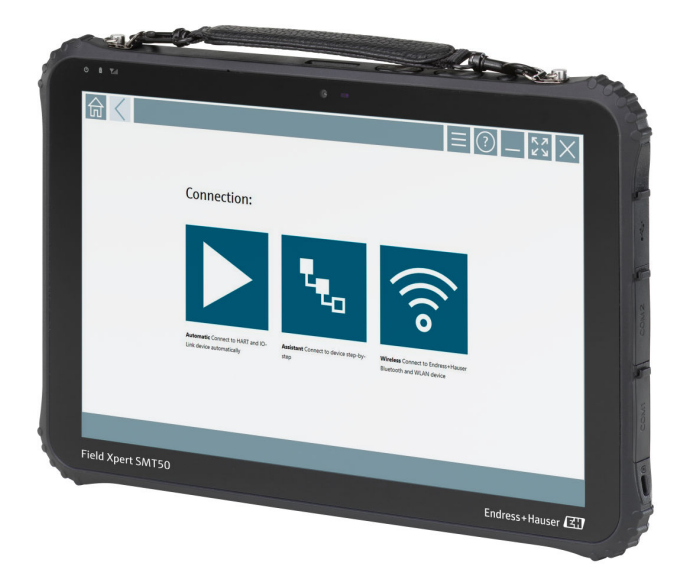

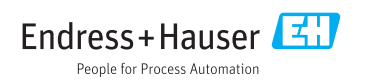

# **Revision history**

| Product version | Operating<br>Instructions | Changes | Comments |
|-----------------|---------------------------|---------|----------|
| 1.05.xx         | BA02053S/04/EN/<br>01.20  | -       | -        |

# Table of contents

| 1          | About this document 4            |
|------------|----------------------------------|
| 1.1        | Document function 4              |
| 1.2        | Symbols 4                        |
| 1.3        | Acronyms used 6                  |
| 1.4        | Documentation 7                  |
| 1.5        | Registered trademarks 7          |
| 2          | Basic safety instructions 7      |
| 2.1        | Requirements for the personnel 7 |
| 2.2        | Designated use 8                 |
| 2.3        | Workplace safety 8               |
| 2.4        | Operational safety 8             |
| 2.5        | Product safety                   |
| 2.0        | 11 security                      |
| 3          | Product description 9            |
| 3.1        | Product design 12                |
| 3.2        | Application 12                   |
| 3.3        | License model 12                 |
| 4          | Incoming acceptance and          |
|            | product identification 14        |
| 4.1        | Incoming acceptance 14           |
| 4.2        | Product identification 14        |
| 4.3        | Storage and transport 15         |
| 5          | Installation 15                  |
| 5.1        | System requirements 15           |
| 5.2        | Installing the software 15       |
| 5.3        | Updating the software 15         |
| 5.4        | Removing the software 16         |
| 6          | Operation 16                     |
| 6.1        | Shutting down the tablet PC 16   |
| 6.2        | Switching off the tablet PC 17   |
| 6.3        | Security screen 17               |
| 7          | Commissioning 17                 |
| 7.1        | Inserting the battery 18         |
| 7.2        | Charging the battery 19          |
| 7.3        | Switching on the tablet PC 19    |
| 7.4        | Connecting the AC adapter 19     |
| 8          | Operation 19                     |
| 0.1        | How to start 20                  |
| 8.1        | HOW to Start                     |
| 8.1<br>8.2 | Establishing a connection to the |

| 8.3   | Information and software settings 28 |
|-------|--------------------------------------|
| 8.4   | Additional information about the     |
|       | software                             |
| 8.5   | Fieldgate PAM SFG600 HART via        |
|       | PROFINET 35                          |
| 8.6   | Automatic DTM update 37              |
| 8.7   | Netilion Library                     |
| 8.8   | Scanner App 42                       |
| 8.9   | Uploading a Heartbeat Verification   |
| 0 1 0 | report to the Netlion Library 43     |
| 8.10  | RFID 45                              |
| 9     | Maintenance 46                       |
| 9.1   | Replacing the battery 46             |
| 10    | 5                                    |
| 10    | Repair 47                            |
| 10.1  | General notes 47                     |
| 10.2  | Spare parts 47                       |
| 10.3  | Return                               |
| 10.4  | Disposal 47                          |
| 11    | Accessories 49                       |
|       |                                      |

## 1 About this document

## 1.1 Document function

These Operating Instructions contain all the information that is required in various phases of the life cycle of the device: from product identification, incoming acceptance and storage, to mounting, connection, operation and commissioning through to troubleshooting, maintenance and disposal.

## 1.2 Symbols

#### 1.2.1 Safety symbols

#### A DANGER

This symbol alerts you to a dangerous situation. Failure to avoid this situation will result in serious or fatal injury.

#### **WARNING**

This symbol alerts you to a dangerous situation. Failure to avoid this situation can result in serious or fatal injury.

#### **A**CAUTION

This symbol alerts you to a dangerous situation. Failure to avoid this situation can result in minor or medium injury.

#### NOTICE

This symbol contains information on procedures and other facts which do not result in personal injury.

#### 1.2.2 Symbols for certain types of information

| Symbol | Meaning                                                                  |
|--------|--------------------------------------------------------------------------|
|        | Permitted<br>Procedures, processes or actions that are permitted.        |
|        | <b>Preferred</b><br>Procedures, processes or actions that are preferred. |
| ×      | Forbidden<br>Procedures, processes or actions that are forbidden.        |
| i      | Tip<br>Indicates additional information.                                 |
| Ĩ      | Reference to documentation.                                              |
|        | Reference to page.                                                       |
|        | Reference to graphic.                                                    |

| Symbol    | Meaning                                   |
|-----------|-------------------------------------------|
|           | Notice or individual step to be observed. |
| 1., 2., 3 | Series of steps.                          |
| L.        | Result of a step.                         |
| ?         | Help in the event of a problem.           |
|           | Visual inspection.                        |

## 1.2.3 Field Xpert icons

| Symbol             | Meaning                                                    |
|--------------------|------------------------------------------------------------|
| ወ                  | Switch tablet on and off.                                  |
|                    | Windows button                                             |
| (( <sub>T</sub> )) | Wireless communication (WLAN, WWAN, GPS, Bluetooth)        |
|                    | Battery                                                    |
| <u>.</u>           | Scanner App                                                |
| A                  | Open the home screen of the device configuration software. |
| <                  | Jump back to the last page opened.                         |
|                    | Information and software settings.                         |
| ?                  | Additional information about the software.                 |
| _                  | Minimize the program.                                      |
| スピ                 | Enable full screen.                                        |
| <u>ЧК</u>          | Disable full screen.                                       |
| $\times$           | Close the program.                                         |
| •                  | Scroll up                                                  |

| Symbol                  | Meaning                                                |
|-------------------------|--------------------------------------------------------|
| •                       | Scroll down                                            |
| Ċ                       | Updating                                               |
| $\overline{\mathbf{v}}$ | Expand information.                                    |
| $\bigcirc$              | Collapse information.                                  |
|                         | Connect automatically                                  |
| t.                      | Connect with wizard (manual connection)                |
| ((10                    | Connect with Endress+Hauser WLAN and Bluetooth devices |
| でき                      | RFID                                                   |
| $\bigcirc$              | Cloud                                                  |
| ☆                       | Favorites                                              |
|                         | Keypad                                                 |
|                         | Camera                                                 |
| $\nearrow$              | Link to Netilion Library                               |
| Ũ                       | Attach photos and PDFs to an asset in Netilion Library |
|                         | Start                                                  |
| ∎                       | Trash                                                  |

## 1.3 Acronyms used

| Acronyms | Explanation                              |
|----------|------------------------------------------|
| DFS      | Dynamic Frequency Selection              |
| FCC      | Federal Communications Commission        |
| HF       | High frequency<br>[RF = radio frequency] |

| Acronyms | Explanation                |
|----------|----------------------------|
| SD       | Secure Digital             |
| WWAN     | Wireless Wide Area Network |

## 1.4 Documentation

#### Field Xpert SMT50

Technical Information TI01555S/04/EN

## 1.5 Registered trademarks

Windows 10 IoT Enterprise<sup>®</sup> is a registered trademark of Microsoft Corporation, Redmond, Washington, USA.

Intel<sup>®</sup> Core<sup>™</sup> is a registered trademark of Intel Corporation, Santa Clara, USA.

FOUNDATION<sup>TM</sup> Fieldbus is the trademark of the FieldComm Group, Austin, TX 78759, USA.

HART<sup>®</sup>, WirelessHART<sup>®</sup> is the registered trademark of the FieldComm Group, Austin, TX 78759, USA.

PROFIBUS® is a registered trademark of the PROFIBUS User Organization, Karlsruhe/Germany.

Modbus is the registered trademark of Modicon, Incorporated.

IO-Link® is a registered trademark of the IO-Link Community c/o PROFIBUS User Organization, (PNO) Karlsruhe/Germany - www.io-link.com

All other brand and product names are trademarks or registered trademarks of the companies and organizations in question.

## 2 Basic safety instructions

The Operating Instructions supplied with the device and containing the safety instructions of the tablet PC manufacturer must be observed.

## 2.1 Requirements for the personnel

The personnel for installation, commissioning, diagnostics and maintenance must fulfill the following requirements:

- Trained, qualified specialists must have a relevant qualification for this specific function and task.
- Are authorized by the plant owner/operator.
- Are familiar with federal/national regulations.
- Before starting work, read and understand the instructions in the manual and supplementary documentation as well as the certificates (depending on the application).
- ► Follow instructions and comply with basic conditions.

The operating personnel must fulfill the following requirements:

- Are instructed and authorized according to the requirements of the task by the facility's owner-operator.
- ▶ Follow the instructions in this manual.

## 2.2 Designated use

The tablet PC for device configuration enables mobile plant asset management. It is suitable for commissioning and maintenance staff to manage field instruments with a digital communication interface and to record progress. This tablet PC is designed as a complete solution and is an easy-to-use, touch-enabled tool which can be used to manage field instruments during their entire life cycle. It provides extensive, pre-installed driver libraries and offers access to the "Industrial Internet of Things" as well as to information and documentation during the entire life cycle of the device. The tablet PC offers a modern software user interface and the option of online updates based on a secure Microsoft Windows 10 multi-functional environment.

## 2.3 Workplace safety

The tablet PC is used for device configuration. Incorrect configurations may lead to unwanted or hazardous situations in a plant. The device configuration software is already installed on the tablet PC upon delivery. These Operating Instructions describe how to commission and operate the tablet PC.

📮 🛛 Commissioning

Operation

## 2.4 Operational safety

Risk of injury!

- Operate the device in proper technical condition and fail-safe condition only.
- ► The operator is responsible for interference-free operation of the device.

#### Modifications to the device

Unauthorized modifications to the device are not permitted and can lead to unforeseeable dangers:

► If, despite this, modifications are required, consult with Endress+Hauser.

#### Repair

To ensure continued operational safety and reliability:

- ► Carry out repairs on the device only if they are expressly permitted.
- ► Observe federal/national regulations pertaining to repair of an electrical device.
- Use only original spare parts and accessories from the manufacturer.

## 2.5 Product safety

The tablet PC is designed in accordance with good engineering practice to meet state-of-theart safety requirements, has been tested, and left the factory in a condition in which it is safe to operate. It fulfills general safety requirements and legal requirements. It also conforms to the EC directives listed in the device-specific EC Declaration of Conformity. The manufacturer confirms this by affixing the CE mark to the device.

## 2.6 IT security

Our warranty is valid only if the device is installed and used as described in the Operating Instructions. The device is equipped with security mechanisms to protect it against any inadvertent changes to the settings.

IT security measures, which provide additional protection for the device and associated data transfer, must be implemented by the operators themselves in line with their security standards.

## 3 Product description

With an ultra-compact form factor, the tablet PC meets the most demanding requirements, such as ingress protection (IP65) and shock resistance (MIL-STD 810G). The additional screen protector offers complete protection in harsh working environments. The tablet PC's good ergonomic features also protect workers' health, keeping physical strain to a minimum.

With the increasing popularity of 4G/LTE connectivity, the tablet PC ensures swift and seamless access to data. However, in situations where not even WLAN is available, the optional docking station with an Ethernet interface gives the tablet PC the necessary flexibility to link into existing network infrastructures. In addition, the latest Bluetooth standards are also supported.

After use in the field, the tablet PC can be used as an office PC with the optional office docking station, allowing the tablet to be seamlessly integrated into the office and business networks.

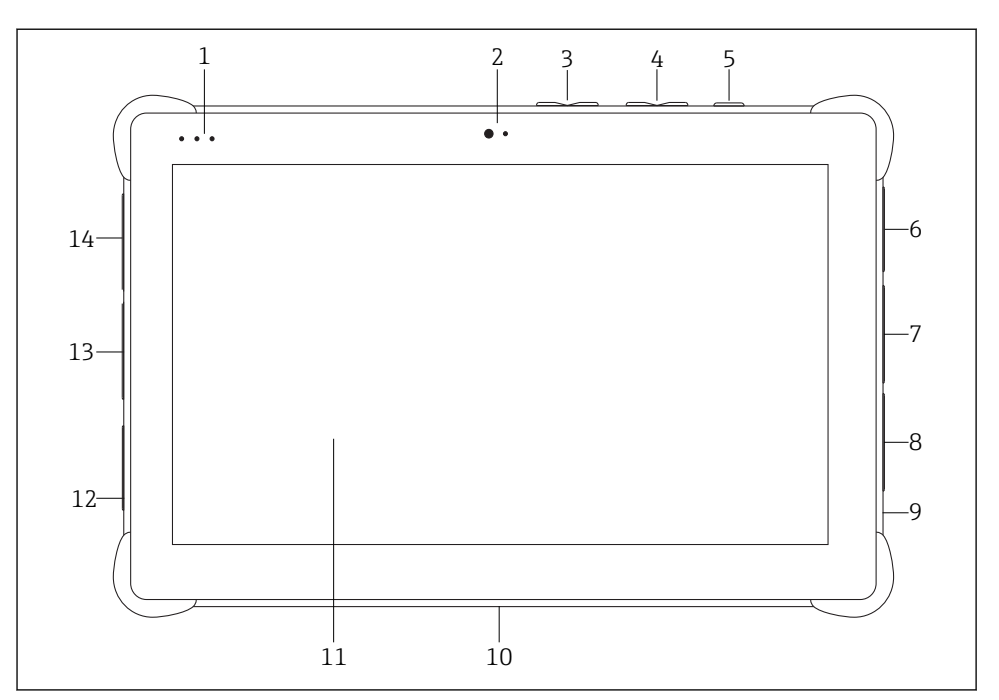

■ 1 Front view of tablet PC

- 1 Status LEDs: (power/charge indicator/WLAN)
- 2 Front camera
- 3 Programmable buttons P1/P2
- 4 Volume buttons
- 5 On/off button
- 6 USB 2.0
- 7 DB-9 serial COM 2: RS-485 fixed (Pin1: D+/Pin2: D-/Pin5: GND)
- 8 DB-9 serial COM 1: RS-232 fixed (Standard)
- 9 Slot for Kensington lock
- 10 Dock connector
- 11 Corning<sup>®</sup> Gorilla<sup>®</sup> Glass
- 12 LAN/DC socket
- 13 USB 3.0/USB 2.0
- 14 Audio out 3.5mm/USB type C/mini HDMI

| Component                | Description                                          |
|--------------------------|------------------------------------------------------|
| Programmable buttons     | Go to user-defined program                           |
| Front camera             | For video recordings (e.g. at video conferences)     |
| DC socket                | For connecting the power adapter                     |
| Dock connector           | For connecting the tablet PC to a docking station    |
| Slot for Kensington lock | For connecting a Kensington-compatible security lock |

| Component      | Description                           |
|----------------|---------------------------------------|
| Volume buttons | For setting the volume                |
| On/off button  | For switching the tablet PC on or off |

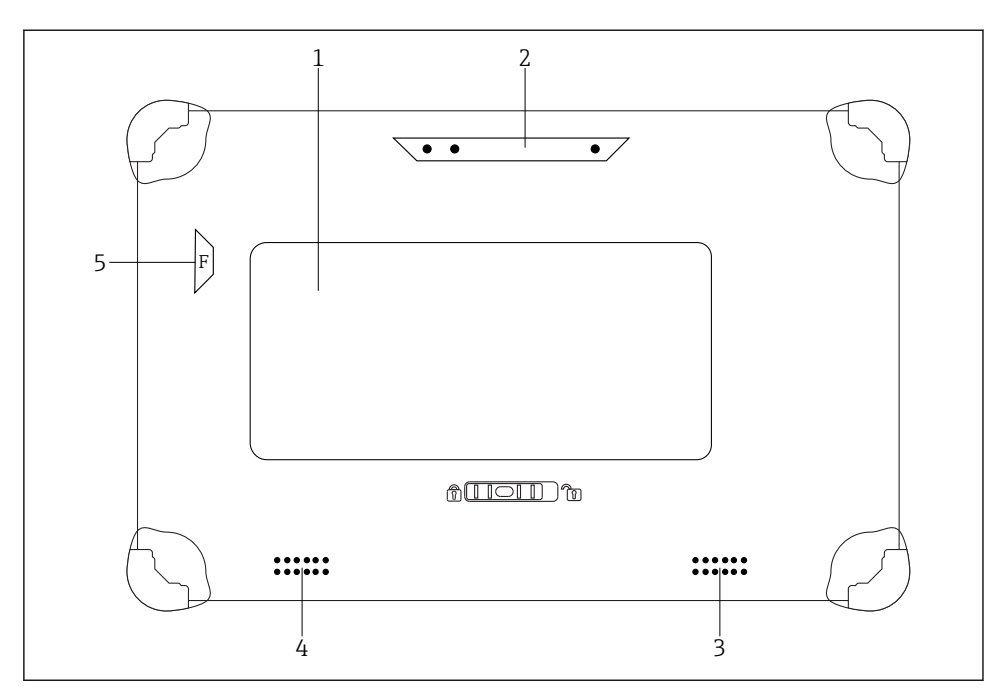

☑ 2 Rear view of tablet PC

- 1 Replaceable battery (SIM and SD card slot are located below the battery)
- 2 Rear camera
- 3 Loudspeaker, left side
- 4 Loudspeaker, right side
- 5 Button F: Torch

| Component                                | Description                                                       |
|------------------------------------------|-------------------------------------------------------------------|
| Camera flash                             | For additional lighting in poor light - press button F.           |
| Camera                                   | For taking pictures.                                              |
| Battery compartment                      | Contains the battery.                                             |
| Button to unlock the battery compartment | Press down the button and hold to unlock the battery compartment. |
| Loudspeaker                              | For sound.                                                        |

| Component        | Description                                                                            |
|------------------|----------------------------------------------------------------------------------------|
| SIM card slot    | For inserting a SIM card for WWAN (LTE+GPS).                                           |
| Memory card slot | For inserting Micro SD memory cards, and SD, SDXC, SDHC memory cards using an adapter. |

## 3.1 Product design

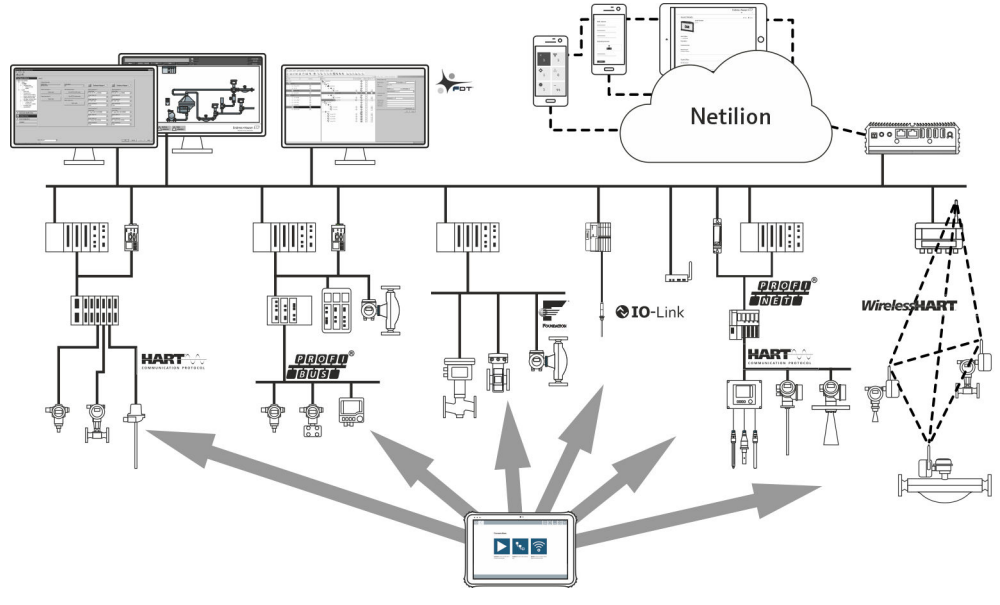

3 Network architecture

## 3.2 Application

The tablet PC for device configuration enables mobile plant asset management. It is suitable for commissioning and maintenance staff to manage field instruments with a digital communication interface and to record progress. This tablet PC is designed as a complete solution and is an easy-to-use, finger-operated tool which can be used to manage field instruments during their entire life cycle. It provides pre-installed driver libraries and offers access to the "Industrial Internet of Things" as well as to information and documentation during the entire life cycle of the device. The tablet PC offers a modern software user interface and the option of online updates based on a secure Microsoft Windows 10 multi-functional environment.

## 3.3 License model

The device configuration software is already installed on the tablet PC upon delivery.

To use the software as designated, the software must be activated. A user account is required in the Endress+Hauser software portal for this purpose. This account might first need to be created via the "Create account" function.

#### Activating the device configuration software package

- 1. Double-click Field Xpert on the start screen.
  - └ The software licensing page opens.

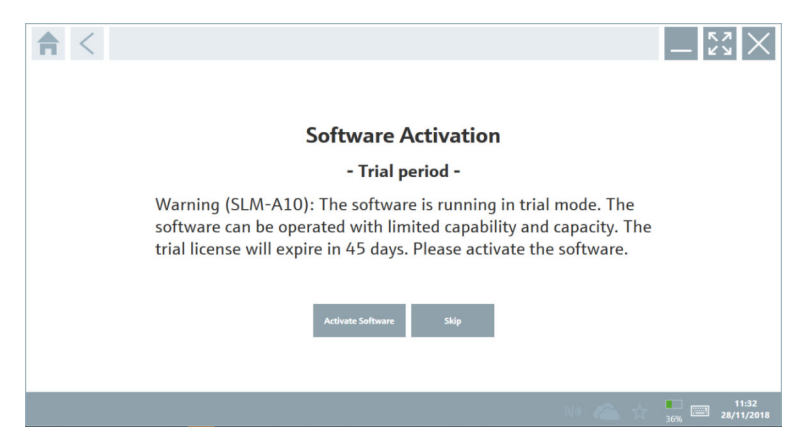

#### 2. Click Activate Software.

└ The dialog box where you can enter the software portal data opens.

|                      |                                                                                                    | _ K7<br>K3              |
|----------------------|----------------------------------------------------------------------------------------------------|-------------------------|
| To activ<br>Please f | ate the software you need access to the Software Portal.<br>ill in your credentials or register to get a new account. |                         |
| E-mail address       |                                                                                                    |                         |
| Palaword             | I have forgotten my password                                                                                          |                         |
|                      | Activate Create Account Cancel                                                                                        |                         |
|                      |                                                                                                    |                         |
|                      | W 🐔 🕁                                                                                                    | 11:33<br>35% 28/11/2018 |

- 3. Enter the **e-mail address** and **password** and click **Activate**.
  - └ The dialog box opens containing the message "The application has been activated successfully".
- 4. Click **Show license**.
  - ← The dialog box with the licensing information opens.

#### 5. Click Close.

The home screen of the device configuration software program opens.

## 4 Incoming acceptance and product identification

### 4.1 Incoming acceptance

Visual inspection

- Check the packaging for visible damage arising from transportation
- Open the packaging carefully
- Check the contents for visible damage
- Check that the delivery is complete and nothing is missing
- Retain all the accompanying documents

-

The device may not be put into operation if the contents are found to be damaged beforehand. In this case, please contact your Endress+Hauser Sales Center: www.addresses.endress.com

Return the device to Endress+Hauser in the original packaging where possible.

Scope of delivery

- Field Xpert SMT50 tablet PC
- AC charger with device cable as per order
- Software and interfaces/modem as per order
- Operating Instructions with safety instructions from Bressner

## 4.2 Product identification

#### 4.2.1 Nameplate

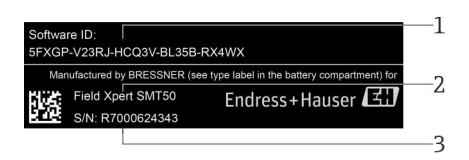

- 1 Endress+Hauser software ID
- 2 Endress+Hauser product name
- 3 Endress+Hauser serial number

#### 4.2.2 Manufacturer address

#### Hardware

Bressner Technology GmbH Industriestrasse 51D 82194 Groebenzell Germany www.bressner.de

#### Software

-

-

Endress+Hauser Process Solutions AG Christoph Merian-Ring 12 4153 Reinach Switzerland www.endress.com

### 4.3 Storage and transport

Always use the original packaging when transporting the product.

#### 4.3.1 Storage temperature

-20 to 60 °C (-4 to 140 °F)

## 5 Installation

#### 5.1 System requirements

The software is already installed on the tablet PC upon delivery.

## 5.2 Installing the software

The device configuration software is already installed on the tablet PC upon delivery. The device configuration software must be activated.

김 Licensing model → 🖺 12

## 5.3 Updating the software

1. Click the ? icon on the home screen of the device configuration software.

← The dialog box with the licensing information opens.

- 2. Click the **Update** tab.
  - └ The dialog box with the update information opens.

| License Update EULA | About                                                                                                    | - [2]<br>X |
|---------------------|----------------------------------------------------------------------------------------------------|------------|
|                     |                                                                                                    |            |
|                     |                                                                                                    |            |
|                     | DTMs/Drivers Update                                                                                                    |            |
|                     | You need to have an Endress+Hauser Netilion Library account (cloud<br>symbol in the status bar) to activate the automatic DTM update function.<br>After signing in the DTMs will be downloaded in the background and if<br>possible, the DTMs will be installed silently. |            |
|                     | Last check for update                                                                                                    |            |
|                     | Check for spdate                                                                                                    |            |
|                     | Application Software Update                                                                                                    |            |
|                     | Last check for update                                                                                                    |            |
|                     | Freid Apert goouration update service wire spare on                                                                                                    |            |
|                     |                                                                                                    |            |
|                     |                                                                                                    |            |
|                     |                                                                                                    | N          |

3. Click **Check for updates**.

└ The device configuration software searches for updates.

### 5.4 Removing the software

The device configuration software may not be uninstalled.

## 6 Operation

Avoid damage to the housing and components:

- Always place the device on a stable surface.
- ▶ Do not cover the ventilation opening, or block it by other objects.
- ► Keep the device away from liquids.
- ▶ Do not expose the device to direct sunshine or very dusty conditions.
- Do not expose the device to excess heat or humidity.

## 6.1 Shutting down the tablet PC

Make sure you shut down the tablet PC properly, as this is the only way to avoid losing unsaved data.

#### ► Tap the Windows icon → ⓓ → Shut down.

The tablet PC shuts down.

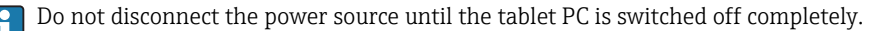

#### 6.2 Switching off the tablet PC

▶ Press and hold the 🕐 button until the power LED flashes.

The tablet PC is in sleep mode.

#### 6.3 Security screen

- Press key combination Ctrl +Alt+Del 1.
  - └ Windows security screen appears

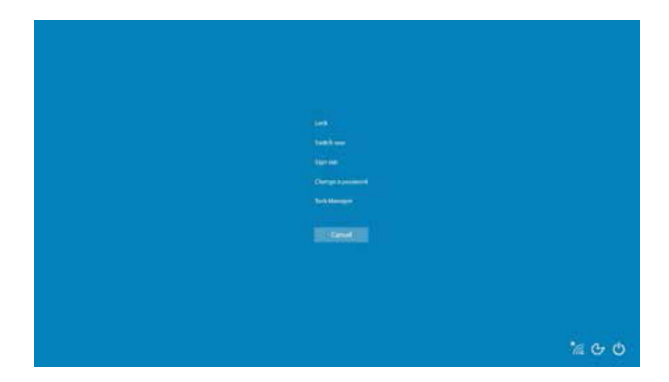

2. Select an action.

Possible actions:

- Lock device
- Change to another user
- Logout
- Change password
- Open Task Manager
- Shut down or restart the device

#### 7 Commissioning

The tablet PC can be powered by the AC adapter or the lithium ion battery.

### 7.1 Inserting the battery

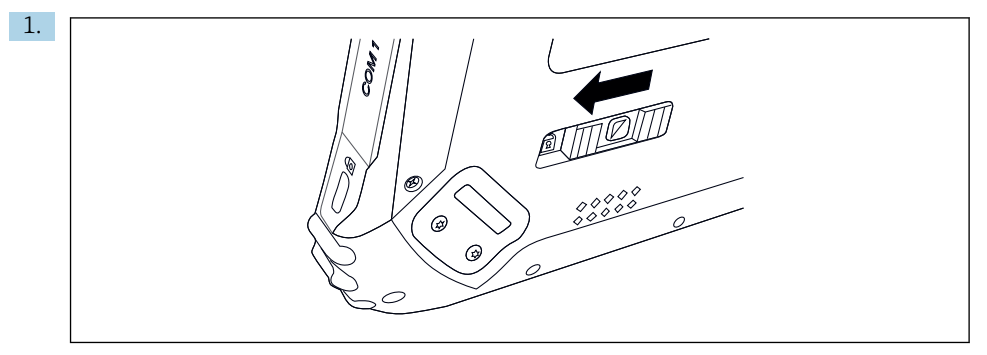

Release the lock on the battery cover by pressing the slide control on the rear of the tablet to the left.

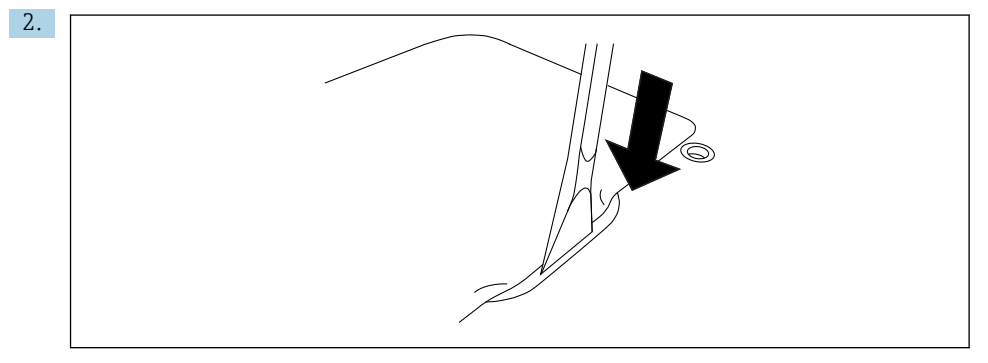

Take the enclosed plastic lever and use it to open the battery cover.

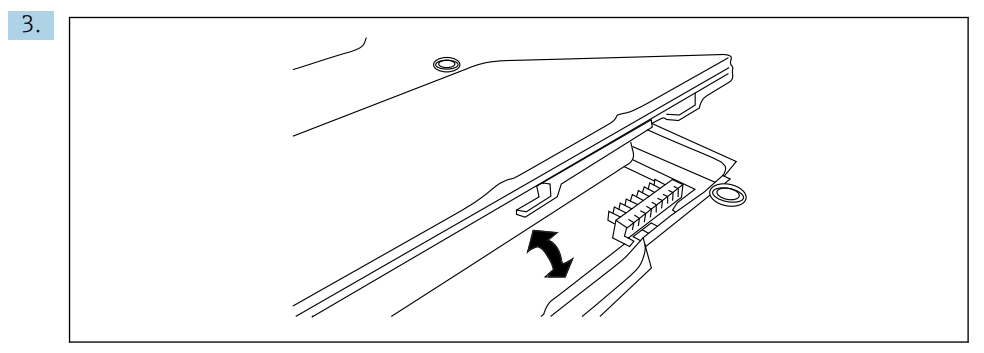

Insert the battery, fit the battery cover back on and close the lock by pressing the slide control to the right.

The battery is inserted.

+

## 7.2 Charging the battery

Due to transport safety regulations, the lithium ion battery is not fully charged when purchased.

- The battery must be inserted.
  Connect the AC adapter to the DC socket of the tablet PC.
- 2. Connect the AC adapter to the power cable.
- 3. Connect the power cable to a power outlet.

## 7.3 Switching on the tablet PC

Press and hold the button until the power LED is lit.

The tablet PC starts.

### 7.4 Connecting the AC adapter

The AC adapter powers the tablet PC and charges the battery.

When using the AC adapter:

Place the device sufficiently close to a power outlet that the power cable can still reach the outlet.

Only operate the device with the type of power source indicated on the device nameplate.

Disconnect the AC adapter from the power outlet if the device will not be used for an extended period.

- 1. Connect the AC adapter to the DC socket of the tablet PC.
- 2. Connect the AC adapter to the power cable.
- 3. Connect the power cable to a power outlet.
- The tablet PC may only be used with the corresponding AC adapter.

If the tablet PC is connected to a socket and the battery is inserted, the tablet PC is powered via the socket.

## 8 Operation

#### NOTICE

The use of unsuitable objects to operate the device

can damage the screen.

• Do not use pointed objects for the screen.

F

## 8.1 How to start

The user must accept the terms of use the first time the device configuration software is started.

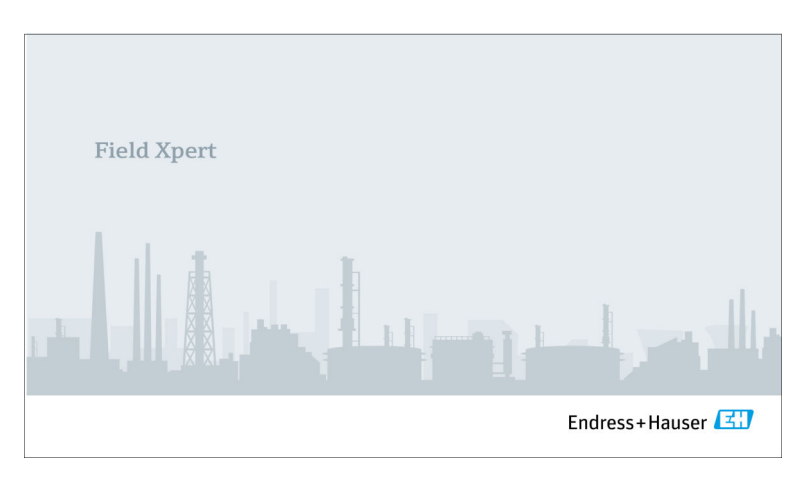

- Double-click **Field Xpert** on the start screen.
  - └ The device configuration software starts.

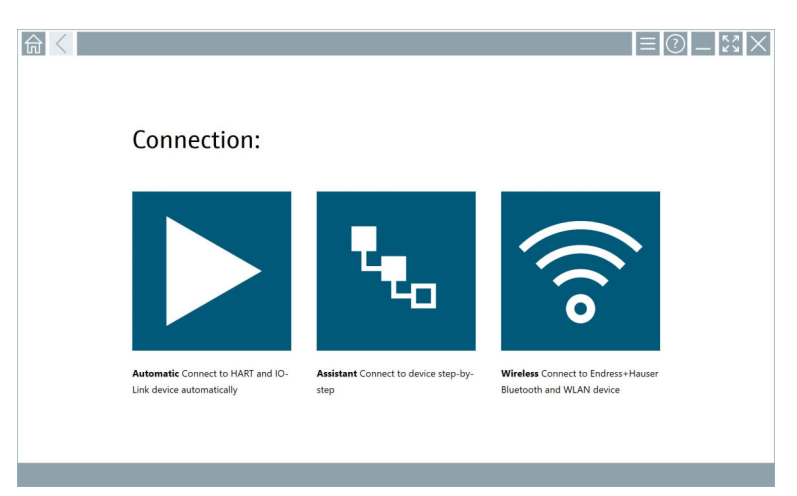

## 8.2 Establishing a connection to the device

A connection can be established in one of three ways:

- Automatic
- Using a wizard (manually)
- Via Wi-Fi and Bluetooth

Connect the desired modem or interface. Wait until the modem or interface has been detected (e.g. USB icon).

| The | following | modems | /interfaces | are suppo | rted by the | tablet PC: |
|-----|-----------|--------|-------------|-----------|-------------|------------|
|     |           |        |             |           |             |            |

| Communication protocol | Connection                                                                            | Modems/interfaces                    |
|------------------------|---------------------------------------------------------------------------------------|--------------------------------------|
| HART                   |                                                                                       | Commubox FXA195 4 to 20 mA           |
|                        | *e.,                                                                                  |                                      |
|                        |                                                                                       | MACTek Bluetooth modem<br>4 to 20 mA |
|                        | *ea                                                                                   |                                      |
|                        | *e.,                                                                                  | Memograph RSG45 (4 to 20 mA)         |
|                        |                                                                                       | MACTek USB modem (4 to 20 mA)        |
|                        | ₹ <sub>€0</sub>                                                                       |                                      |
|                        |                                                                                       | FieldPort SFP50                      |
|                        | *eo                                                                                   |                                      |
|                        | *e.,                                                                                  | Fieldgate SFG250                     |
|                        | *e.,                                                                                  | Tank Scanner NXA820                  |
| WirelessHART           | *e <sub>0</sub>                                                                       | Wireless HART adapter SWA70          |
|                        | *e.,                                                                                  | WirelessHART adapter SWG70           |
| HART via PROFINET      | <u>ل</u> و                                                                            | Fieldgate PAMSFG600                  |
|                        | The Remote Wizard connection is visible in combination with the Fieldgate PAM SFG600. |                                      |
| PROFIBUS               | *e.,                                                                                  | Softing PROFIusb                     |
|                        | *e.,                                                                                  | Softing PBpro USB                    |

| Communication protocol               | Connection      | Modems/interfaces                |
|--------------------------------------|-----------------|----------------------------------|
|                                      | ****            | FieldPort SFP50                  |
|                                      | ₹ <sub>₹0</sub> | Fieldgate SFG500                 |
| FOUNDATION Fieldbus                  | ₹ <sub>₹0</sub> | NI USB                           |
|                                      | ₹ <sub>₹0</sub> | FieldPort SFP50                  |
|                                      | **o             | Softing FFusb                    |
| Modbus                               | ****            | Modbus serial                    |
| Endress+Hauser service<br>interfaces |                 | Commubox FXA291 CDI              |
|                                      | \$ <b>4</b> 0   |                                  |
|                                      | **o             | Commubox FXA291 IPC, ISS, PCP    |
|                                      | ****            | Commubox FXA193 IPC, ISS         |
|                                      | *****           | TXU10 V2 CDI                     |
|                                      |                 | TXU10 V2 PCP                     |
|                                      | ₹ <sub>₹o</sub> |                                  |
|                                      | *****           | TXU10 V1 PCP, CDI                |
|                                      |                 | CDI USB                          |
|                                      | **              |                                  |
|                                      | ₹ <sub>₹0</sub> | CDI TCP/IP                       |
| Bluetooth                            | (ژه<br>۱        | Endress+Hauser Bluetooth devices |
|                                      | A0041855        |                                  |

| Communication protocol | Connection      | Modems/interfaces            |
|------------------------|-----------------|------------------------------|
| Wi-Fi                  | (()•            | Endress+Hauser Wi-Fi devices |
|                        | A0041855        |                              |
| IO-Link                |                 | FieldPort SFP20              |
|                        | € <sub>40</sub> |                              |

### "Automatic" connection

| <u> </u> |                                                                |                                              | ≡ ⑦ _                                                             | 23 × |
|----------|----------------------------------------------------------------|----------------------------------------------|-------------------------------------------------------------------|------|
|          | Connection:                                                    |                                              |                                                                   |      |
|          |                                                                | ч.                                           | (((o                                                              |      |
|          | Automatic Connect to HART and IO-<br>Link device automatically | Assistant Connect to device step-by-<br>step | Wireless Connect to Endress + Hauser<br>Bluetooth and WLAN device |      |
|          |                                                                |                                              |                                                                   |      |

Click the 🕨 icon.

└ The device configuration software establishes a connection to the connected device.

#### "Wizard" connection

| 1. | (1) |                                                                |                                      |                                                                 |
|----|-----|----------------------------------------------------------------|--------------------------------------|-----------------------------------------------------------------|
|    |     |                                                                |                                      |                                                                 |
|    |     | Connection:                                                    |                                      |                                                                 |
|    |     | Automatic Connect to HART and IO-<br>Link device automatically | Assistant Connect to device step-by- | Wireless Connect to Endress+Hauser<br>Bluetooth and WLAN device |
|    |     |                                                                |                                      |                                                                 |

Click the ⊾ icon.

└ An overview of all the protocols available opens.

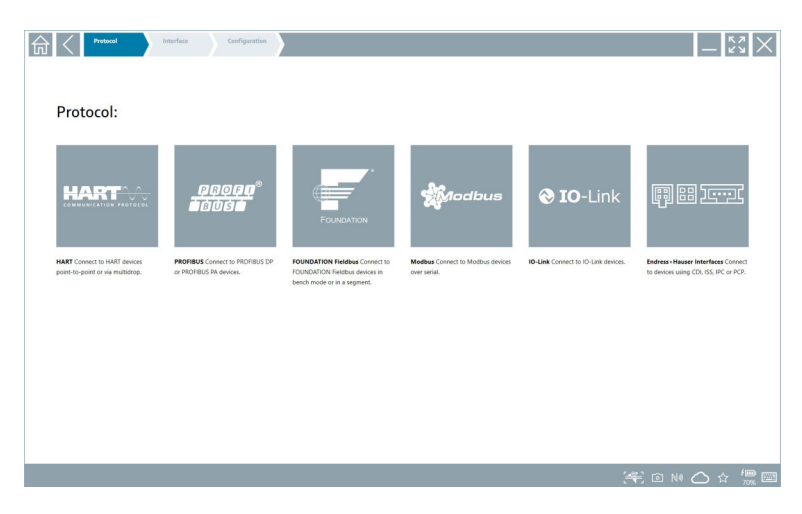

#### 2. Select a communication protocol.

└ An overview of all the modems available opens.

| <b>↑</b> < | Protecol<br>HART | Interface Configuration |                     |                      |                         | _ <u>دی</u> ×   |
|------------|------------------|-------------------------|---------------------|----------------------|-------------------------|-----------------|
| Inte       | erface:          |                         |                     |                      |                         |                 |
| K          | <b>←</b>         | ● <del>```</del> ∎`     | •< (8)°             | ● <del>```</del> a`  | ×                       | 品               |
| Commut     | ox FXA195        | MACTek Viator USB       | Softing mobiLink    | Vector InfoTech HART | MACTek Viator Bluetooth | Memograph RS645 |
|            | 品                | 器                       | 器                   |                      |                         |                 |
| Fieldgate  | 5WG70            | Fieldgate SFG250        | Tank Scanner NXA820 |                      |                         |                 |
|            |                  |                         |                     |                      |                         |                 |
|            |                  |                         |                     |                      |                         | 🔨 🕹 🏴 📖 7:57 AM |

- 3. Select a modem.
  - └ The device can now be configured.

#### "Wireless" connection

| • | 命く |                                                                |                                              |                                                                 | 0 <u> </u> |
|---|----|----------------------------------------------------------------|----------------------------------------------|-----------------------------------------------------------------|------------|
|   |    | Connection:                                                    |                                              |                                                                 |            |
|   |    | Automatic Connect to HART and IO-<br>Link device automatically | Assistant Connect to device step-by-<br>step | Wireless Connect to Endress+Hauser<br>Bluetooth and WLAN device |            |
|   |    |                                                                |                                              |                                                                 |            |

Click the 🛜 icon.

← The live list appears with all available Endress+Hauser Wi-Fi and Bluetooth devices. This list can be filtered for Wi-Fi and Bluetooth devices.

| 命。               |                                      |                                                    | _                  | 57<br>24  | $\times$ |
|------------------|--------------------------------------|----------------------------------------------------|--------------------|-----------|----------|
| T                | 🛛 🔻 🔺 💙 🔼                            | 0                                                  | T                  | 0         | (((0     |
| Device<br>Status | Tag                                  | Process Values                                     | Signal<br>Strength | Acti      | pins     |
| 0                | M591_CM82                            |                                                    | ((r                | Ľ         | -        |
| 0                | EH_Promass 300 500_1002000           | Physical address (MAC): 00:07;05:11:afid0, Secured | <b>?</b>           | D         |          |
| 0                | 2618_234_M01                         |                                                    | (¢                 |           |          |
| <b>~</b>         | DCM-FMR20                            | PV: 0.725 m                                        | (fr:               | C         |          |
| 0                | Gamma Factory                        |                                                    | (fr:               | Ľ         |          |
| 0                | MCT 1 SB factory                     |                                                    | (fr:               | C         |          |
| 0                | MTMT71_S8_admin                      |                                                    | (¢-                | Ľ         |          |
| 0                | Picomag 7kb                          |                                                    | ((t:               | D         |          |
| 0                | TMT72_DH                             |                                                    | (fr:               | Ľ         |          |
| 0                | MFMR56 SB admin                      |                                                    | ((:                | C         |          |
|                  | MFEL62 SB factory                    | PV: bde_enum_forkzovered SV: 569.8 Hz              | (fr-               |           |          |
| 0                | EH_Promag 300 500_0C19000            | Physical address (MAC): 00:07:05:13:1e:3a, Secured | (fr                | C         | ١.       |
| Do you have      | your WLAN device configured as a cli | int in your network?                               | Click              | nere to c | annect   |
| Number of i      | tems: 26                             |                                                    |                    |           |          |
|                  |                                      |                                                    |                    |           |          |

#### "Bluetooth" connection

1. Click the 🔢 icon to filter for Bluetooth devices.

- 2. Click the  $\triangleright$  icon beside the device that should be configured.
  - └ The Login dialog box appears.

| <b>₳</b> < |                         | _     | к Л<br>И У  | $\times$        |
|------------|-------------------------|-------|-------------|-----------------|
|            |                         | >     |             |                 |
| =          |                         |       |             |                 |
|            | User Name               |       |             |                 |
|            | Password                |       |             |                 |
|            |                         |       |             |                 |
|            | Login                   |       |             |                 |
|            | Additional Information: |       |             |                 |
|            |                         |       |             |                 |
|            |                         |       |             |                 |
|            |                         |       |             |                 |
|            |                         |       |             |                 |
|            |                         | - ĩ   |             | 3               |
|            |                         | 4     | 751<br>5    | 4 N O           |
|            |                         | 7     | 8           | 9<br>9          |
|            |                         | 0     | - 11        | •               |
|            |                         | ТАВ   | Ŷ           | васк            |
|            |                         | *     | ÷           | •               |
|            |                         | CLEA  | r sym       | ENTER           |
|            | © № 🛆                   | ☆ 🏓 🗉 | ⊇ 2:<br>7/2 | 34 PM<br>3/2019 |

- 3. Enter "admin" for the **username** and the **password** and click **Login**.
  - $\blacktriangleright$  The dialog box for initial commissioning opens.
  - The initial password corresponds to the serial number of the device.

#### "WLAN" connection

-

- 1. Click the 💿 icon to filter for WLAN devices.
- 2. Click the **>** icon beside the device that should be configured.
  - └ The Connect to WLAN device dialog box appears.

| Gennect to WLA | Mideolo Configure ConvolTM Configure WLAN device | _ \$\$ ×      |
|----------------|--------------------------------------------------|---------------|
|                |                                                  |               |
|                |                                                  |               |
|                |                                                  |               |
| 6              |                                                  |               |
| Con            | nect to WLAN device                              |               |
| Device         | name EH_Promass 300 500_1002000                  |               |
| Passwo         | ed .                                             |               |
|                | Geneet                                           |               |
|                |                                                  |               |
|                |                                                  |               |
|                |                                                  |               |
|                | 4                                                | € @ № 🛆 ☆ 💯 📼 |

- 3. Enter the **password** and click **Connect**.
  - └ The connection window opens.
- 4. Do not change the IP address leave it as is.
- 5. Click the ► icon.
- 6. Click **Vendor specific**.
- 7. The DeviceDTM opens and the device can be configured.
- The initial password corresponds to the serial number of the device.
- Tap **Click here to connect** to establish the connection directly via an IP address.

### 8.3 Information and software settings

- Click the icon in the main menu.
  - ← An overview of all the information and settings opens.

#### 8.3.1 DTM catalog

- Click the **DTM catalog** tab.
  - ← An overview of all the DTMs available opens.

| A           | C DTM Catalog Event Log                      | Favorites  | Reports   | Firmware                | Settings |            |                | _     | $\mathbb{X} \times$   |
|-------------|----------------------------------------------|------------|-----------|-------------------------|----------|------------|----------------|-------|-----------------------|
| lcon        | DTM Device Type                              | Version    | Manufact  | uter                    |          | Date       | Protocol       | State |                       |
| ۵           |                                              |            |           |                         |          |            |                |       | <u>^</u>              |
| <b>\$</b>   | _D0-MIO-Ex12.FF Rev 1                        | DDRev 0x4  | Pepperl+F | uchs GmbH (IDTM)        |          | 2017-01-03 | Fieldbus FF H1 | ок    |                       |
| <b>\$</b>   | 0000E00084 Name not available Rev 1          | DD Rev 0×1 | Manufacti | uter Expansion (IDTM)   |          | 2019-05-14 | HART           | OK    |                       |
|             | 006003E084 Name not available Rev 1          | DD Rev 0x1 | Power-Ge  | nex Ltd. (IDTM)         |          | 2019-05-14 | HART           | ок    |                       |
| <b>\$</b>   | 0990 Fieldbus Switch Box Rev 4               | DDRev 0x1  | EL-O-MAT  | TIC BV (IDTM)           |          | 2000-09-01 | Fieldbus FF H1 | ок    |                       |
| \$          | 1000 Rev 3                                   | DORev 0x1  | ROSEMOL   | INT ANALYTICAL DIVISIO  | N (IDTM) | 2001-05-09 | Fieldbus FF H1 | ок    |                       |
| <b></b>     | 1056 Rev 1                                   | DD Rev 0x1 | Rosemour  | tt Analytic (IDTM)      |          | 2019-05-14 | HART           | ок    |                       |
| <b>\$</b>   | 1056 Rev 2                                   | DD Rev 0x1 | Rosemour  | nt Analytic (IDTM)      |          | 2019-05-14 | HART           | ок    |                       |
| <b>\$</b>   | 1066 Rev 1                                   | DD Rev 0x1 | Rosemour  | nt Analytic (IDTM)      |          | 2019-05-14 | HART           | OK    |                       |
| \$          | 1066 Rev 2                                   | DD Rev 0x1 | Rosemour  | it Analytic (IDTM)      |          | 2019-05-14 | HART           | ок    |                       |
| <b></b>     | 1066-C/T-FF Conductivity Analyzer Rev 1      | DDRev 0x3  | ROSEMOL   | INT ANALYTICAL INC. (ID | rm)      | 2011-12-16 | Fieldbus FF H1 | ок    |                       |
| \$          | 1066-DO/CL/OZ-FF Amperometric Analyzer Rev 1 | DDRev 0x3  | ROSEMOL   | INT ANALYTICAL INC. (ID | FM)      | 2012-01-18 | Fieldbus FF H1 | ок    |                       |
| <b>\$</b>   | 1066-P-FF Fieldbus Transmitter Rev 1         | DORev 0x5  | ROSEMOU   | INT ANALYTICAL INC. (ID | FM)      | 2010-12-21 | Fieldbus FF H1 | ОК    |                       |
| <b>\$</b>   | 1151 Rev 1                                   | DD Rev 0x1 | Rosemour  | it (IDTM)               |          | 2019-05-14 | HART           | ок    |                       |
| \$          | 1151 Rev 2                                   | DD Rev 0x1 | Rosemour  | tt (IDTM)               |          | 2019-05-14 | HART           | OK    |                       |
| Total: 3119 |                                              |            |           |                         |          |            |                |       | Ċ                     |
|             |                                              |            |           |                         |          |            | 🖸 NI 🕰         | 100%  | 12:09 PM<br>6/27/2019 |

#### Device driver offline view

► Double-click the desired device driver.

The offline view of the device driver opens.

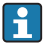

This function is only possible if the device driver supports the offline view.

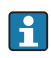

If other device drivers (DTMs) are required, they can be installed additionally. After an automatic or manual 🙆 update, these drivers appear in the DTM catalog.

#### 8.3.2 Event log

- Click the **Event log** tab or the gray status bar.
  - ← An overview of all the events opens.

| A    | C DTM Catalog                                                                                                    | Event Log                                                           | Favorites                                                                                                    | Reports                              | Firmware                    | Settings          | _ 53 × |
|------|----------------------------------------------------------------------------------------------------|---------------------------------------------------------------------|----------------------------------------------------------------------------------------------------|--------------------------------------|-----------------------------|-------------------|--------|
| Туре | Time                                                                                                    | Event                                                               |                                                                                                    |                                      |                             |                   |        |
|      | 6/26/2019 3:16:16 PM<br>6/26/2019 3:13:14 PM<br>6/26/2019 3:13:11 PM<br>6/26/2019 9:59:10 AM<br>6/26/2019 9:59:10 AM | Picture Will<br>DTMs and<br>Checking fo<br>Bluetooth t<br>Connected | 4_20190626_15_16_05<br>drivers are up-to-date.<br>in updates of DTMs and d<br>erver LiveList subscribed.<br>to Bluetooth server. | 5_Pro.jpg has been succes<br>rivers. | sfully attached to asset in | Netilion library. |        |
|      |                                                                                                    |                                                                     |                                                                                                    |                                      |                             |                   |        |
|      |                                                                                                    |                                                                     |                                                                                                    |                                      |                             |                   |        |
|      |                                                                                                    |                                                                     |                                                                                                    |                                      |                             |                   |        |
|      |                                                                                                    |                                                                     |                                                                                                    |                                      |                             |                   |        |
|      |                                                                                                    |                                                                     |                                                                                                    |                                      |                             |                   |        |
|      |                                                                                                    |                                                                     |                                                                                                    |                                      |                             |                   |        |
|      |                                                                                                    |                                                                     |                                                                                                    |                                      |                             |                   |        |
|      |                                                                                                    |                                                                     |                                                                                                    |                                      |                             |                   |        |
| Numb | r of items: 5                                                                                                    |                                                                     |                                                                                                    |                                      |                             |                   | Glear  |
|      |                                                                                                    |                                                                     |                                                                                                    |                                      |                             |                   | 🖻 NU   |

If event logs are already listed, they can be deleted using the **Delete** button.

#### 8.3.3 Favorites

- ► Click the **Favorites** tab or the ☆icon.
  - └ An overview of all the favorites opens.

| <b></b>            | DTM Catalog | Event Log   | Favorites | Reports | Firmware | Settings |      |                 |      | $\sim$                |
|--------------------|-------------|-------------|-----------|---------|----------|----------|------|-----------------|------|-----------------------|
| Name               |             | Description |           |         |          |          |      |                 | ) í  | Actions               |
|                    |             |             |           |         |          |          |      |                 |      |                       |
|                    |             |             |           |         |          |          |      |                 |      |                       |
|                    |             |             |           |         |          |          |      |                 |      |                       |
|                    |             |             |           |         |          |          |      |                 |      |                       |
|                    |             |             |           |         |          |          |      |                 |      |                       |
|                    |             |             |           |         |          |          |      |                 |      |                       |
|                    |             |             |           |         |          |          |      |                 |      |                       |
|                    |             |             |           |         |          |          |      |                 |      |                       |
|                    |             |             |           |         |          |          |      |                 |      |                       |
|                    |             |             |           |         |          |          |      |                 |      |                       |
|                    |             |             |           |         |          |          |      |                 |      |                       |
|                    |             |             |           |         |          |          |      |                 |      |                       |
|                    |             |             |           |         |          |          |      |                 |      |                       |
| Number of items: 0 |             |             |           |         |          |          |      |                 |      | +                     |
|                    |             |             |           |         |          |          | © N0 | Adrian Stangt 🛣 | 100% | 12:10 PM<br>6/27/2019 |

#### 8.3.4 Managing reports

- 1. Click the **Manage reports** tab.
  - ← An overview with the "Manage saved device reports" folder opens.

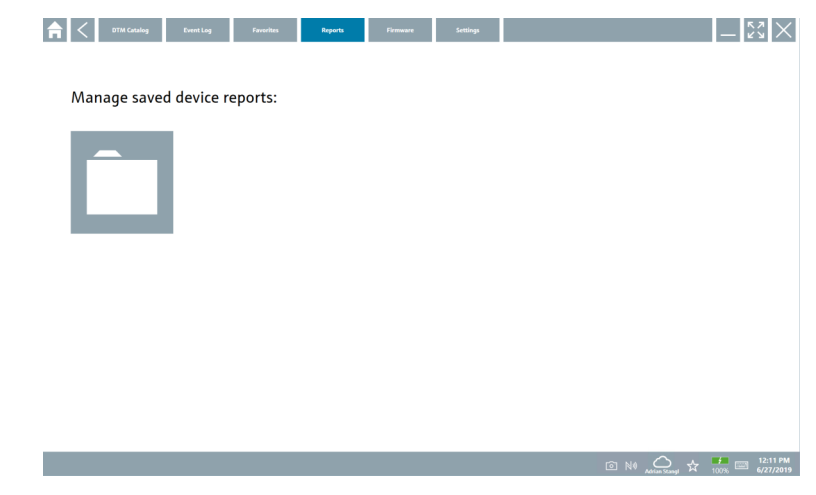

- 2. Click the "Manage saved device reports" folder.
  - └ An overview of all the saved device reports opens.

#### 8.3.5 Firmware

- Click the **Firmware** tab.
  - └ An overview of the firmware opens.

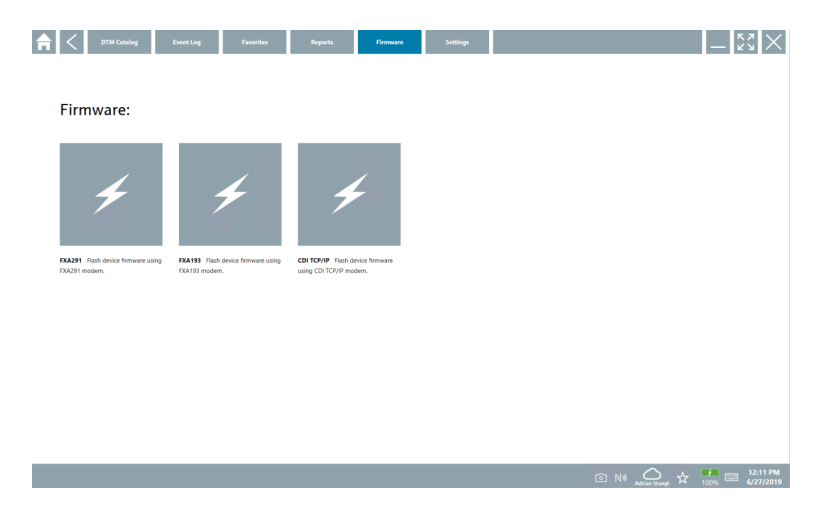

#### 8.3.6 Settings

#### Language

- 1. Click the **Settings** tab.
  - └ The **Language** tab opens with an overview of all the languages available.

| A Canguage | Connectivity N | etilion  |           |            |                  | - ""×              |
|------------|----------------|----------|-----------|------------|------------------|--------------------|
|            |                |          |           |            |                  |                    |
| English    | Deutsch        | français | italiano  | Nederlands | español          | português          |
| svenska    | suomi          | русский  | polski    | čeština    | Türkçe           | العربية            |
| 中文         | 日本語            | 한국어      | Indonesia | Tiếng Việt | ไทย              |                    |
|            |                |          |           |            |                  |                    |
|            |                |          |           |            | NO Advian Stange | ☆ 100% E 6/27/2019 |

2. Click the desired **language**.

- 3. Click the  $\times$  icon.
  - └ The device configuration software closes.
- 4. Restart the device configuration software.
  - └ The selected language is saved.

#### Connection

- Click the **Connection** tab.
  - └ An overview of all the connections opens.

| A      | <           | Language | Connectivity | Netilion | _ | $\tilde{z}_{2}$       |
|--------|-------------|----------|--------------|----------|---|-----------------------|
| Status | Name        |          | Description  |          |   | Actions               |
|        |             |          |              |          |   |                       |
|        |             |          |              |          |   |                       |
|        |             |          |              |          |   |                       |
|        |             |          |              |          |   |                       |
|        |             |          |              |          |   |                       |
|        |             |          |              |          |   |                       |
|        |             |          |              |          |   |                       |
|        |             |          |              |          |   |                       |
|        |             |          |              |          |   |                       |
|        |             |          |              |          |   |                       |
|        |             |          |              |          |   |                       |
|        |             |          |              |          |   |                       |
|        |             |          |              |          |   |                       |
| Number | of items: ( | )        |              |          |   | +                     |
|        |             |          |              |          |   | 12:12 PM<br>6/27/2019 |

The "Connectivity" tab is relevant only in conjunction with the Fieldgate PAM SFG600 HART via PROFINET .

#### Netilion

- Click the **Netilion** tab.
  - └ An overview of data storage settings opens.

| Language Connectivity Nettion                        |         | - ř | $\times$ |
|------------------------------------------------------|---------|-----|----------|
| Data storage settings                                |         |     |          |
| Use Netilion central data storage                    |         |     |          |
| Upload asset information when going online to device |         |     |          |
| Upload created reports                               |         |     |          |
| Upload device data                                   |         |     |          |
| Password settings                                    |         |     |          |
| Save Netlifon password permanently                   |         |     |          |
|                                                      |         |     |          |
|                                                      |         |     |          |
|                                                      |         |     |          |
|                                                      |         |     |          |
|                                                      |         |     |          |
|                                                      |         |     |          |
|                                                      |         |     |          |
|                                                      |         |     |          |
|                                                      |         | _   |          |
|                                                      | (¥) 🖄 🕅 |     | 78%      |

## 8.4 Additional information about the software

- ► Click the ? icon.
  - └ An overview of all the additional information opens.

#### 8.4.1 License

- Click the License tab.
  - └ The dialog box with the licensing information opens.

| A License | Update | EULA | Absot                                  | – <sup>52</sup> ×  |
|-----------|--------|------|----------------------------------------|--------------------|
|           |        |      |                                        |                    |
|           |        |      |                                        |                    |
|           |        |      |                                        |                    |
|           |        |      | Software License Management            |                    |
|           |        |      | Product FieldCare SFE300               |                    |
|           |        |      | Version 1.04.00                        |                    |
|           |        |      | Serial number                          |                    |
|           |        |      | Software ID                            |                    |
|           |        |      | Licensee                               |                    |
|           |        |      | License usage Perpetual                |                    |
|           |        |      | osage period This product is incensed. |                    |
|           |        |      | Renew License Return License           |                    |
|           |        |      |                                        |                    |
|           |        |      |                                        |                    |
|           |        |      |                                        |                    |
|           |        |      |                                        |                    |
|           |        |      |                                        |                    |
|           |        |      |                                        |                    |
|           |        |      | 4 10                                   | 10 🛆 🛧 🗾 🖂 1:01 PM |

#### Renewing the license

Field Xpert SMT71 must be ordered when the maintenance contract has expired. The customer receives a notification in the Field Xpert software upon successful completion of the order.

#### 8.4.2 Updating

- Click the **Update** tab.
  - └ The window with the updates opens.

| A License | Update | EULA | About                                                                                              |                                                                                                    |
|-----------|--------|------|----------------------------------------------------------------------------------------------------|----------------------------------------------------------------------------------------------------|
|           |        |      |                                                                                                    |                                                                                                    |
|           |        |      |                                                                                                    |                                                                                                    |
|           |        |      |                                                                                                    |                                                                                                    |
|           |        |      | DTMs/Drivers Updat                                                                                 | late                                                                                                    |
|           |        |      | You need to have an i<br>symbol in the status I<br>After signing in, the I<br>possible, the DTMs w | In Endensors Headings Intelline Litheray account (cloud<br>ben) a catcheate the assumatic DTM support function.<br>C DTMs will be downloaded in the background and if<br>will be installed simelarly. |
|           |        |      | Last check for update                                                                              | ite                                                                                                    |
|           |        |      |                                                                                                    | Onch for update                                                                                                    |
|           |        |      | Application Software                                                                               | are Update                                                                                                    |
|           |        |      | Last check for update                                                                              | te                                                                                                    |
|           |        |      | Field Xpert applicatio                                                                             | tion update service will expire on                                                                                                    |
|           |        |      |                                                                                                    | Check for update                                                                                                    |
|           |        |      |                                                                                                    |                                                                                                    |
|           |        |      |                                                                                                    |                                                                                                    |
|           |        |      |                                                                                                    |                                                                                                    |
|           |        |      |                                                                                                    | © № 🛆 🕁 🕌 📼 1:01 PM                                                                                                    |

#### 8.4.3 EULA

- Click the EULA tab.
  - ← The window with the Endress+Hauser Terms and Licensing Conditions opens.

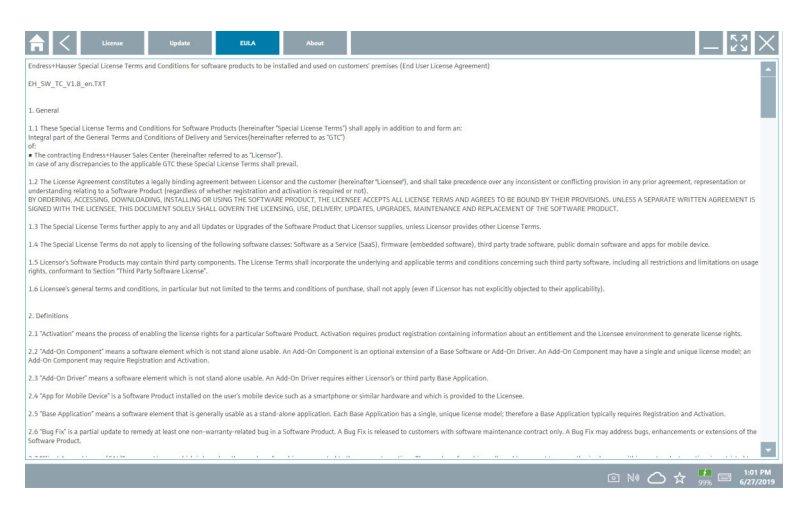

#### 8.4.4 Info

This tab contains information about the software currently installed, the manufacturer and the software source text.

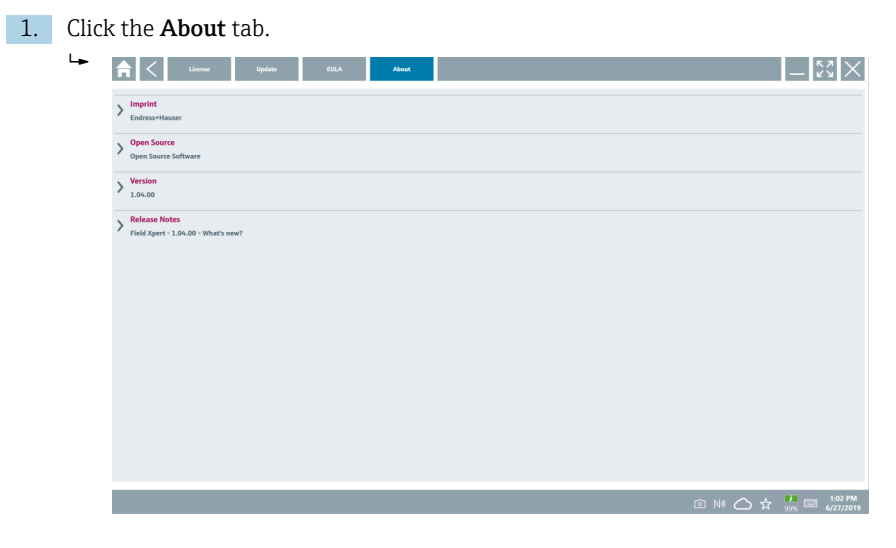

An overview of all the information opens.

2. Click the  $\odot$  icon to view the information.

## 8.5 Fieldgate PAM SFG600 HART via PROFINET

The Fieldgate PAM SFG600 is a device configuration management gateway and supports HART devices via PROFINET networks. The HART devices must have a unique device TAG. Also, the devices must be in operation with a PROFINET controller and operated via the Siemens assembly ET200SP IM 155-6PN HF with the 4XI 2-wire HART analog modules with HART capabilities.

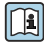

For detailed information on "Fieldgate PAM SFG600", see the Brief Operating Instructions

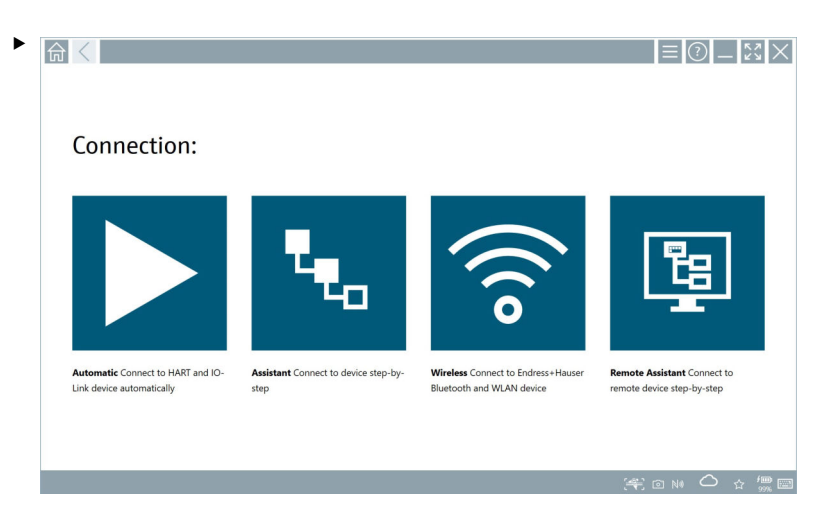

### Click the 👳 icon.

└ The **Communication server** overview opens.

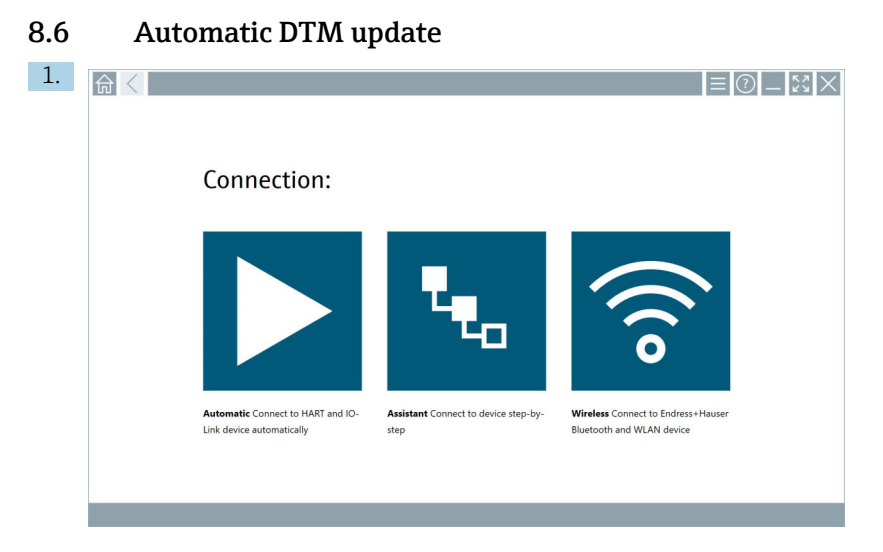

Click the 🔄 icon in the status bar.

└ The "Sign in to Netilion Library" dialog box opens.

|                          | Goliee                                       | $ \frac{1}{2}$ $\times$ $\times$ |
|--------------------------|----------------------------------------------|----------------------------------|
| Sign ir                  | n to Netilion Library                        |                                  |
| E-Mail                   |                                              |                                  |
| Password                 |                                              |                                  |
|                          | Sign in                                      |                                  |
| Need an ac<br>Forgot you | count? Sign up<br>r password? Reset password |                                  |
|                          |                                              |                                  |
|                          |                                              |                                  |
|                          |                                              |                                  |
|                          |                                              |                                  |
|                          |                                              |                                  |
|                          |                                              |                                  |
|                          |                                              |                                  |
|                          |                                              |                                  |
|                          |                                              | 1:03 PM<br>99% 6/27/2019         |

2. Click Sign up.

- 3. Choose subscription (Basic/Plus/Premium).
- 4. Sign in with the Netilion data.
  - └ The tablet searches for DTMs in the background, and they are downloaded.
- 5. Confirm download.

## 8.7 Netilion Library

#### 8.7.1 Uploading a device report to the Netilion Library

This function is possible with HART, PROFIBUS, FOUNDATION Fieldbus and IO-Link devices as well as via the Endress+Hauser Service interface (CDI).

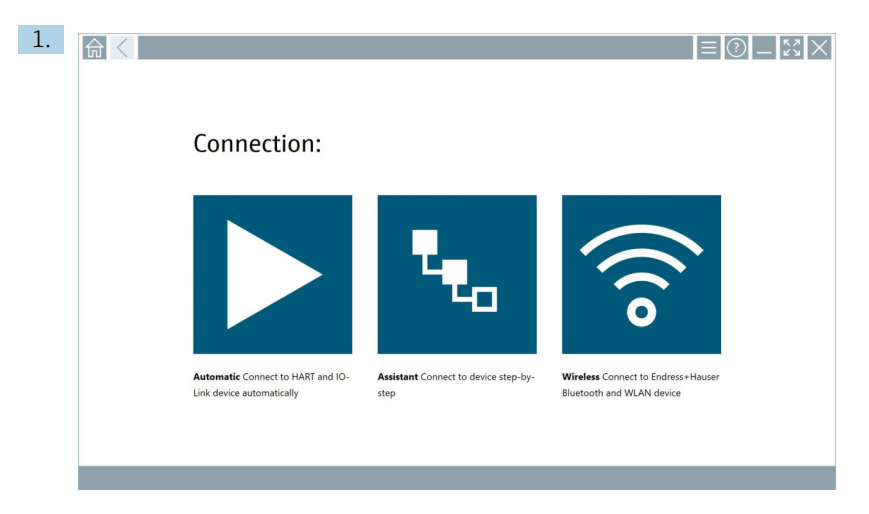

Click the 🛆 icon in the status bar.

└ The "Sign in to Netilion Library" dialog box opens.

| f Confine Online                                          |         |         |         | — <sup>K</sup> <sup>2</sup> × |
|-----------------------------------------------------------|---------|---------|---------|-------------------------------|
| Sign in to Netilion                                       | Library |         |         |                               |
| E-Mail                                                    |         |         |         |                               |
| Password                                                  |         |         |         |                               |
|                                                           |         | Sign in |         |                               |
| Need an account? Sign up<br>Forgot your password? Reset p | ssword  |         |         |                               |
|                                                           |         |         |         |                               |
|                                                           |         |         |         |                               |
|                                                           |         |         |         |                               |
|                                                           |         |         |         |                               |
|                                                           |         |         |         |                               |
|                                                           |         |         |         |                               |
|                                                           |         |         |         |                               |
|                                                           |         |         |         |                               |
|                                                           |         |         | © № 🛆 🕁 | 99% E 6/27/2019               |

2. Click Sign up.

3. Choose subscription (Basic/Plus/Premium).

- 4. Connect device and open DTM.
  - ← Device is automatically stored in the Netilion Library.
- 5. Click "Save device report".
  - ← The device report is appended to the device in the Netilion Library.

#### 8.7.2 Uploading a photo to the Netilion Library

 Establish a connection to the device and open the DTM. Click the icon.

- 2. Create a device photo.
  - └ The "New image found" dialog box opens.
- 3. Click Yes.
  - ← The photo is uploaded to the Netilion Library for the existing asset.

#### Uploading a photo from Camera Roll

- 1. Establish a connection to the device and open the DTM.
  - Click the 🕛 icon.
  - The dialog box opens.
- 2. Select the file type.
- 3. Select the photo from a directory in Field Xpert.
- 4. Click Yes.

#### 8.7.3 Uploading a PDF to the Netilion Library

- Establish a connection to the device and open the DTM. Click the i icon.
- 2. Select the file type.
- 3. Select the PDF from a directory in Field Xpert.
- 4. Click Yes.
  - ← The PDF is uploaded to the Netilion Library for the existing asset.

#### 8.7.4 Uploading parameter data records to the Netilion Library

- 1. In the status bar, click the 🛆 icon and sign in.
- 2. Connect device and open DTM.
- 3. In the **Program functions** menu, click **Save device data**.
  - └ The parameter data records are uploaded to the Netilion Library for the existing asset.

#### 8.7.5 Offline use case

Scanned devices, new photos, device reports (PDF) and parameter records are automatically saved in the offline cache. They are uploaded automatically once a new Internet connection is established.

| 1. | 合 < |                                                                |                                              | ≡ <sub>(2)</sub> _ S ×                                         |  |
|----|-----|----------------------------------------------------------------|----------------------------------------------|----------------------------------------------------------------|--|
|    |     |                                                                |                                              |                                                                |  |
|    |     | Connection:                                                    |                                              |                                                                |  |
|    |     | Automatic Connect to HART and IO-<br>Link device automatically | Assistant Connect to device step-by-<br>step | Wireless Connect to Endress+Hauser<br>Buetooth and WLAN device |  |
|    |     |                                                                |                                              |                                                                |  |

Click the 🛆 icon in the status bar.

└ The "Sign in to Netilion Library" dialog box opens.

| <b>♠</b> < offlise | Online                                                      | $-\frac{5}{52} \times$         |
|--------------------|-------------------------------------------------------------|--------------------------------|
| Sig                | gn in to Netilion Library                                   |                                |
| E-M                | Aal                                                         |                                |
| Pas                | sword                                                       |                                |
|                    | Sign in                                                     |                                |
| Nee                | ed an account? Sign up<br>got your password? Reset password |                                |
|                    |                                                             |                                |
|                    |                                                             |                                |
|                    |                                                             |                                |
|                    |                                                             |                                |
|                    |                                                             |                                |
|                    |                                                             |                                |
|                    |                                                             |                                |
|                    |                                                             |                                |
|                    | 4 @                                                         | い 〇 ☆ 🏪 📼 1:03 PM<br>6/27/2019 |

#### 2. Click the **Offline** tab.

└ The "Offline data storage information" dialog box opens.

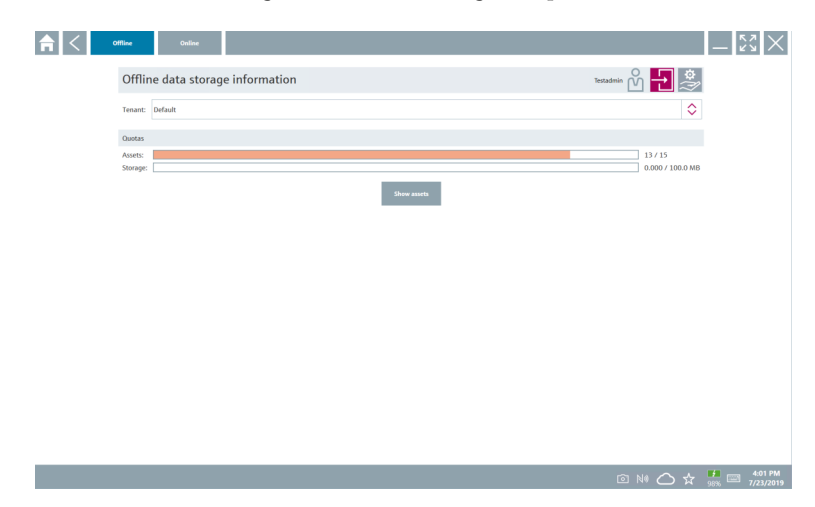

#### 3. Click **Show assets**.

← An overview of all assets and documents appears.

|                                     | Online             |                                 | - ۲۶<br>۲۵           |
|-------------------------------------|--------------------|---------------------------------|----------------------|
| Asset filter                        |                    |                                 |                      |
| Tenant: Default                     |                    |                                 | <                    |
| Aanufacturer                        | Product            | Serial number                   | Created Created      |
| 88                                  | TTX300 series      | 001A00080000058F9F7             | 7/4/2019 8:40:05 AM  |
| Documents                           |                    | Pictures                        |                      |
| Category Name<br>Number of Items: 0 |                    | File name<br>Number of Items: 0 |                      |
| Endress+Hauser                      |                    | M5008D02000                     | 7/4/2019 7:24:16 AM  |
| indress+Hauser                      | Proviri 200 PA     | KA05BA19000                     | 7/4/2019 7:43:32 AM  |
| indress+Hauser                      |                    | K100140438C                     | 7/4/2019 7:56:42 AM  |
| ndress+Hauser                       | Cerabar S          | 99068F018E8                     | 7/4/2019 8:08:46 AM  |
| ndress+Hauser                       |                    | H7000004428                     | 7/4/2019 8:30:49 AM  |
| ndress+Hauser                       | TMT125             | LB04030426B                     | 7/4/2019 8:55:18 AM  |
| ndress+Hauser                       | Cerabar S PMx7x    | 9401140109C                     | 7/4/2019 9:40:42 AM  |
| ndress+Hauser                       | Deitabar S xMD x3x | dummy_00110009000002000FD       | 7/4/2019 10:30:48 AM |
| ndress+Hauser                       | ITemp TMT182       | dummy_001100C8000000598625      | 7/4/2019 10:42:45 AM |
| ndress+Hauser                       | Cerabar S PMx x3x  | dsmmy_0011000700000521D02       | 7/4/2019 11:12:59 AM |
| umber of items: 13                  |                    |                                 |                      |

- 4. Click the 👕 icon to remove assets and documents.
- 5. Click the **Online** tab and sign in.
- 6. Click **Upload asset data**.
  - ← The dialog box with all of the data to upload opens.
- 7. Click Upload.

#### 8.7.6 Link to Netilion Library

- 1. Click the 考 icon in the status bar.
  - └ The Netilion Library dialog box opens.
- 2. Sign in to the Netilion Library.

## 8.8 Scanner App

| 1. | <b>佘</b> < |                                                                |                                      | = <u>0</u> _ 53 ×                                               |
|----|------------|----------------------------------------------------------------|--------------------------------------|-----------------------------------------------------------------|
|    |            | Connection:                                                    |                                      |                                                                 |
|    |            | Automatic Connect to HART and IO-<br>Link device automatically | Assistant Connect to device step-by- | Wireless Connect to Endress Hauser<br>Bluetooth and WLAN device |
|    |            |                                                                |                                      |                                                                 |

Click the 🕾 icon in the status bar.

└ The wizard to create a device in the Netilion Library is started.

| 俞    | Yag Manufacturer                              | Serial number | Product | Take or add pictures | Review and Save | <u>- ۲</u>    | $\times$ |
|------|-----------------------------------------------|---------------|---------|----------------------|-----------------|---------------|----------|
| Tag: |                                               |               |         |                      |                 |               |          |
| ٩    |                                               |               |         |                      |                 |               |          |
|      | DCM-FMR62<br>Undefined                        |               |         |                      |                 |               | 1        |
|      | DCM-TMT72<br>Undefined                        |               |         |                      |                 |               |          |
|      | FMR50<br>Undefined                            |               |         |                      |                 |               |          |
|      | FT02_03_HA<br>Undefined                       |               |         |                      |                 |               |          |
|      | FT1002<br>Undefined                           |               |         |                      |                 |               |          |
|      | FT4711-8901234567890123456789012<br>Undefined |               |         |                      |                 |               |          |
|      | LT1001<br>Undefined                           |               |         |                      |                 |               |          |
|      | MFEL62 SB factory<br>Undefined                |               |         |                      |                 |               |          |
|      | Number of Items 14                            |               |         |                      |                 |               |          |
| 8    | zset                                          |               |         |                      |                 | Skip Next     |          |
|      |                                               |               |         |                      |                 | j¥: 0 № 🗘 ģ 🎆 |          |

2. Follow the instructions of the wizard and enter or select the data step by step.

- 3. Click Save.
  - └ The device is stored in the Netilion Library.
- 4. When the wizard has completed all the steps, it starts again automatically so that another device can be entered.

The Scanner App also works in offline mode. Data already saved in the Netilion Library are not available offline.

### 8.9 Uploading a Heartbeat Verification report to the Netilion Library

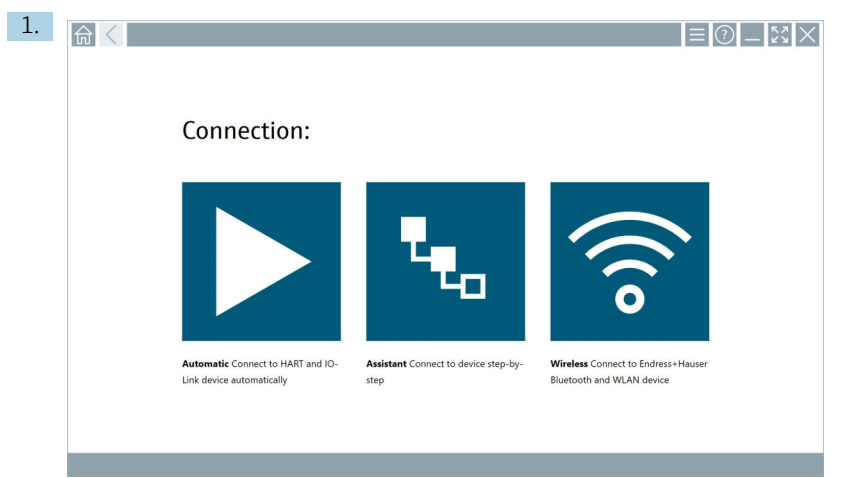

Click the ▶ icon.

← A connection to the desired device is established.

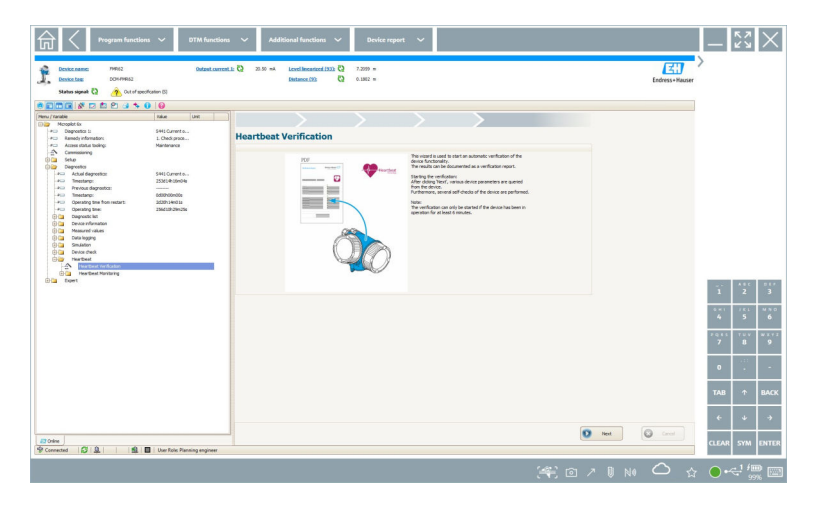

- 2. Start the Heartbeat wizard.
- 3. Follow the Heartbeat wizard and start a Heartbeat Verification.
- 4. When the Heartbeat Verification is finished, save the result as a PDF.
  - ← A dialog appears where you can select the storage location for the PDF file.
- 5. Select the storage location and click **Save**.
  - ← A dialog for saving in the Netilion Library appears.
- 6. Click Yes.
  - ► A dialog appears where you can select the document type.
- 7. Select Heartbeat Verification Report and click **Yes**.
  - └ The Heartbeat Verification Report is uploaded to the Netilion Library for the existing asset.

### 8.10 RFID

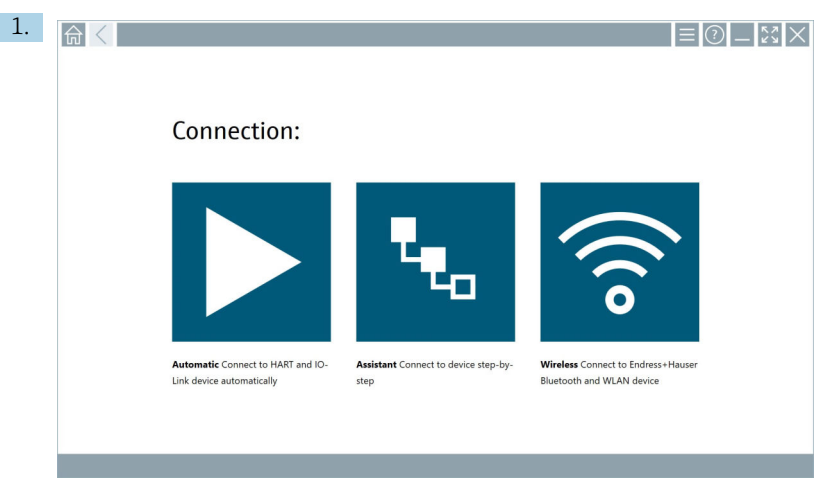

Click the  $\mathbf{M}$  icon in the status bar.

└ The "RFID TAG Editor" dialog box opens.

| ♠ <                                                | - K×                                                                                                    |
|----------------------------------------------------|----------------------------------------------------------------------------------------------------|
|                                                    |                                                                                                    |
|                                                    |                                                                                                    |
|                                                    |                                                                                                    |
| RFID TAG Editor<br>N୩ ୭୮୦୭୦୦                       | Clear                                                                                                    |
| Serial number                                      |                                                                                                    |
| Manufacturer: Endress-Hauser<br>Short description: | 0                                                                                                    |
| Tag line 1:                                        |                                                                                                    |
| Tag Inv 2:<br>Tao Inv 3:                           |                                                                                                    |
| Read tag Write tag                                 |                                                                                                    |
|                                                    |                                                                                                    |
|                                                    |                                                                                                    |
|                                                    |                                                                                                    |
|                                                    | - ··· • • • • • • • • • • • • • • • • •                                                                                                    |
|                                                    | Image: Approximate of the second second |

- 2. Plug in the RFID scanner.
- 3. Click Read tag.
- 4. Place the RFID tag on the scanner, and click **Device Viewer**.
  - └ The Device Viewer opens in Internet Explorer.
- 5. Change tag or serial numbers and click **Write tag**.
  - └ The RFID tag is changed.

## 9 Maintenance

## 9.1 Replacing the battery

## **A**DANGER

### Incorrect replacement of the battery

can cause an explosion.

- ► Always replace the battery with an identical battery or an equivalent type of battery recommended by the manufacturer.
- The battery capacity gradually diminishes over time, depending on how the battery is used. The battery can be replaced after 18 to 24 months.

Dispose of used batteries in accordance with the manufacturer's instructions.

### Replacing the battery

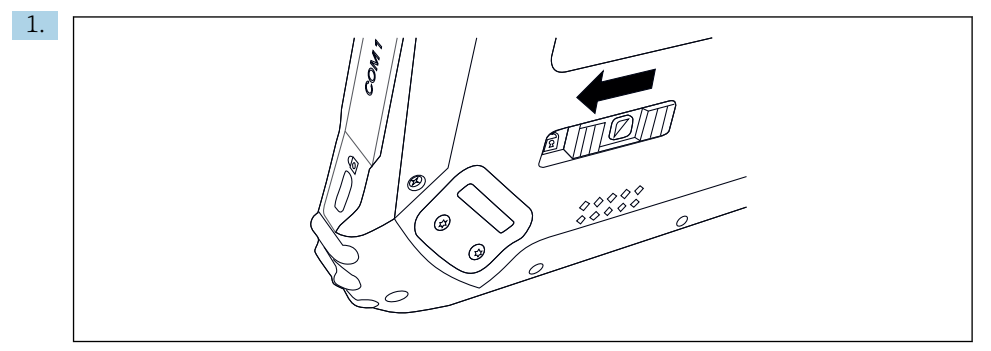

Release the lock on the battery cover by pressing the slide control on the rear of the tablet to the left.

2.

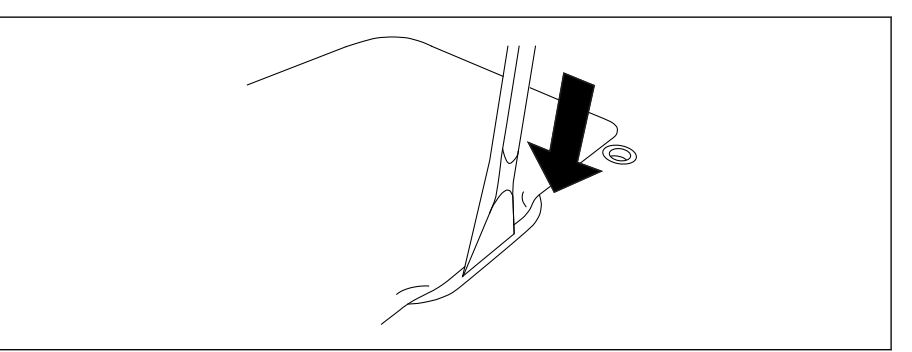

Take the enclosed plastic lever and use it to open the battery cover.

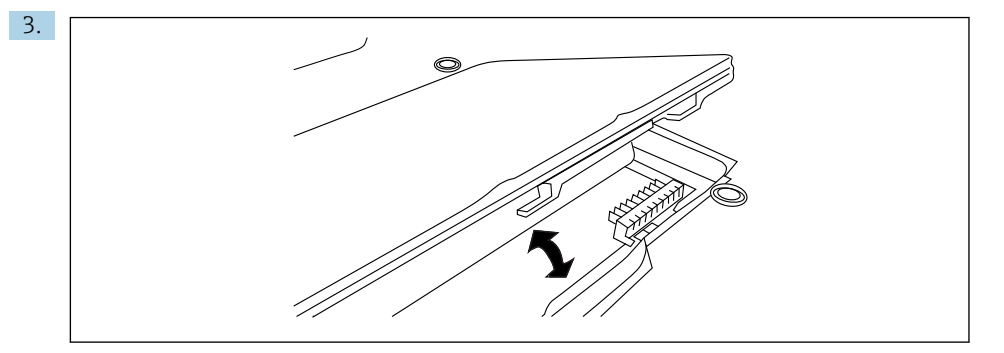

Replace the battery, fit the battery cover back on and close the lock by pressing the slide control to the right.

## 10 Repair

### 10.1 General notes

#### NOTICE

#### Never disassemble or repair the device yourself,

as this will render the warranty invalid.

► If the device is in need of repair, always contact your Endress+Hauser Sales Center: www.addresses.endress.com

## 10.2 Spare parts

Detailed information about spare parts is available from the Endress+Hauser Sales Center: www.addresses.endress.com or at www.endress.com/smt50

## 10.3 Return

The device must be returned if the wrong device has been ordered or delivered, or if the device is in need of repair. As an ISO-certified company and also due to legal regulations, Endress+Hauser is obliged to follow certain procedures when handling any returned products.

To ensure safe, swift and professional device returns, please refer to the procedure and conditions for returning devices provided on the Endress+Hauser website http://www.endress.com/support/return-material

## 10.4 Disposal

When disposing of consumables and waste material, follow the current regulations for waste disposal.

The tablet PC can be handed in directly to the place of purchase free of charge, where it will be disposed of in an environmentally friendly manner on your behalf.

This product contains a lithium-ion battery or a nickel-metal hydride battery. These batteries must be disposed of in the correct manner. Please contact your local environmental protection authority for information on recycling and disposal schemes in your country.

## 11 Accessories

Optional accessories:

- X-strap
- Shoulder strap
- Leather case
- Office docking station (2 x USB, 1 x 1 Gbit Ethernet, 1 x RS232)
- Battery charger
- Device cable EU, US, UK, CH, IT, AU

Please contact your Endress+Hauser Sales Center for detailed information on accessories: www.addresses.endress.com or at www.endress.com/smt50

## 12 Technical data

For detailed information on the "technical data": see the Technical Information

www.addresses.endress.com

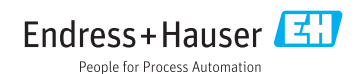